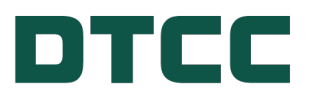

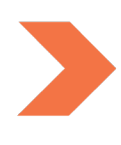

# **CDS Kinetics GUI GUIDE**

OCTOBER 17, 2023

## **TABLE OF CONTENTS**

| Introduction                                            | 3  |
|---------------------------------------------------------|----|
| Overview                                                | 3  |
| Browser Requirements                                    | 3  |
| Product Support                                         | 4  |
| Data Services Support                                   | 4  |
| Viewing and Downloading Weekly Stock and Volume Reports | 5  |
| CDS Kinetics Report Center                              | 5  |
| CDS Kinetics Home Page/Dashboard - Report Setup         | 8  |
| CDS Kinetics Data Analysis                              | 17 |

## INTRODUCTION

## **Overview**

The DTCC CDS Kinetics service provides the largest consolidated set of global credit default swap (CDS) data, utilizing position data sourced from DTCC's Trade Information Warehouse ("TIW") service. The TIW service a centralized infrastructure for reporting and asset servicing on approximately 98% of all credit derivative transactions outstanding worldwide.

This CDS Kinetics service is delivered on an interactive Web platform and introduces new functionality and data insights. Key functionality includes:

- Ability to download all existing 10 Weekly Stock & Volume reports from the web interface.
- Integration of historical data into the reports.
- Ability to view and filter date for specific dates, reference entities, products, and reference data.
- SFTP

This document provides an overview of the functionality available in the CDS Kinetics service.

## **Browser Requirements**

Use the CDS Kinetics service on Google Chrome version 97 or higher. The service does not support use of any other browsers.

## **PRODUCT SUPPORT**

### **Data Services Support**

- Phone: Call the Client Contact Center at 1-888-382-2721 and select option 8.
- Email: Data Services Support (dataservicessupport@dtcc.com).
- Web: https://www.dtccdata.com/contact-us-support
- Connectivity and SFTP Support: Direct all connectivity and SFTP support inquiries though the MyDTCC.com support portal>Connectivity Management. These inquiries include:
  - Whitelisting IP addressees
  - Missing Files
  - SFTP Password changes
  - File name updates
- To obtain additional documentation and learning resources, log onto the DTCC Learning Center.

#### Notes

- For requests requiring network updates, such as whitelisting IP addresses, you must notify DTCC at least ten business days prior to the effective date.
- Contact DataServicesSupport@dtcc.com for access to MyDTCC.

## Viewing and Downloading Weekly Stock and Volume Reports

## **CDS Kinetics Report Center**

The Weekly Stock and Volume reports, are available for download from the Reports Center on the CDS Kinetics user interface. To download reports:

1. From the Directory menu, select CDS Kinetics Report Center.

| Advanced Search                         |  |
|-----------------------------------------|--|
| Quick Search                            |  |
|                                         |  |
| 1                                       |  |
| CDS Kinetics Detail: Indices            |  |
| CDS Kinetics Detail: Reference Entities |  |
| CDS Kinetics Home Page                  |  |
| CDS Kinetics Report Center              |  |
| Weaver Directory Advanced Search        |  |
| <ul> <li>Weaver (1)</li> </ul>          |  |

2. Enter the Friday for the week whose data you want to include in the report, or select a Friday from the calendar drop down.

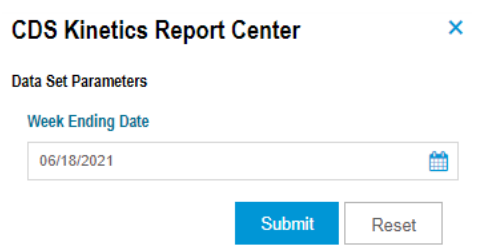

3. Click Submit.

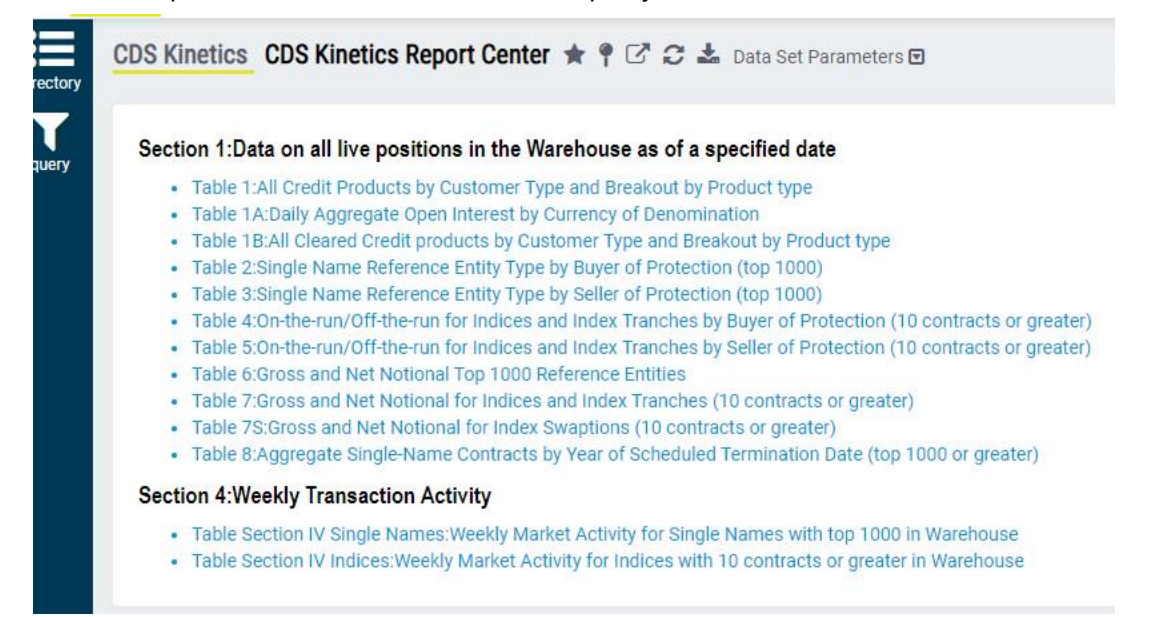

4. From the Reports Center, click on the name of report you want to download.

5. After querying the database, the system returns the report.

| Customize Columnia | ins 🗉 🖻             |              |       |                                                  |                                   |                                                      |                                       |                                   |                    |
|--------------------|---------------------|--------------|-------|--------------------------------------------------|-----------------------------------|------------------------------------------------------|---------------------------------------|-----------------------------------|--------------------|
| Week<br>Ending     | Index/Index Tranche | Product Type | owoff | Buyer Type<br>Dealer<br>Gross Notional<br>USD-LQ | Buyer Type<br>Dealer<br>Contracts | Buyer Type<br>Non-Dealer<br>Gross Notional<br>USD-EQ | Buyer Type<br>Non-Dealer<br>Contracts | Total<br>Gross Notional<br>USD-EQ | Total<br>Contracts |
| 11/27/2020         | ABX.HE.A.06-1       | Untranched   | Off   | 2,203,677,676                                    | 45                                | 94,373,153                                           | 34                                    | 2,298,050,829                     | 79                 |
| 11/27/2020         | ABX.HE.A.06-2       | Untranched   | Off   | 929,409,779                                      | 14                                | 80,000,000                                           | 13                                    | 1,009,409,779                     | 27                 |
| 11/27/2020         | ABX.HE.AA.06-1      | Untranched   | Off   | 1,401,903,200                                    | 65                                | 173,788,000                                          | 29                                    | 1,575,691,200                     | 94                 |
| 11/27/2020         | ABX.HE.AA.06-2      | Untranched   | Off   | 1,098,317,028                                    | 31                                | 139,330,000                                          | 24                                    | 1,237,647,028                     | 55                 |
| 11/27/2020         | ABX.HE.AA.07-1      | Untranched   | Off   | 342,538,412                                      | 24                                | 0                                                    | 0                                     | 342,538,412                       | 24                 |
| 11/27/2020         | ABX.HE.AA.07-2      | Untranched   | On    | 186,122,000                                      | 16                                | 0                                                    | 0                                     | 186,122,000                       | 16                 |
| 11/27/2020         | ABX.HE.AAA.06-1     | Untranched   | Off   | 6,929,522,928                                    | 55                                | 426,145,000                                          | 46                                    | 7,355,667,928                     | 101                |
| 11/27/2020         | ABX.HE.AAA.06-2     | Untranched   | Off   | 3,900,837,909                                    | 207                               | 1,200,103,745                                        | 276                                   | 5,100,941,654                     | 483                |
| 11/27/2020         | ABX.HE.AAA.07-1     | Untranched   | off   | 2,970,155,313                                    | 80                                | 701,665,000                                          | 140                                   | 3,671,820,313                     | 220                |
| 11/27/2020         | ABX.HE.AAA.07-2     | Untranched   | On    | 1,068,340,700                                    | 34                                | 137,000,000                                          | 32                                    | 1,205,340,700                     | 66                 |
| 11/27/2020         | ABX.HE.88805-1      | Untranched   | Off   | 1,092,944,744                                    | 35                                | 263,745,864                                          | 7                                     | 1,356,690,608                     | 42                 |
| 11/27/2020         | ABX.HE.888.05-1     | Untranched   | Off   | 2,456,411,700                                    | 39                                | 25,000,000                                           | 1                                     | 2,481,411,700                     | 40                 |

6. Select the file type to which you want to download the report from the download arrow above the report.

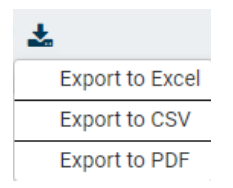

The report downloads to your browser's default location.

#### **Report Navigation / Header Options**

All report headers contain navigation icons.

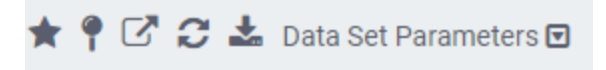

| lcon                                              |                    | Description                                                                                                    |  |  |
|---------------------------------------------------|--------------------|----------------------------------------------------------------------------------------------------|--|--|
| ★ Favorite Report                                 |                    | Click this icon to create a shortcut on the Home using the default report<br>name and any default parameters. When you click the shortcut from the<br>home page, the unfiltered report query opens.                 |  |  |
|                                                   |                    | When a report is active, click the <b>Favorite Report</b> icon to add it to your Favorites. A blue star ★ indicates that the report is a Favorite on our home page.                                                 |  |  |
|                                                   |                    | Press the blue star to remove a report from your Favorites. A gray star indicates that the report is not one of your Favorites                                                                                      |  |  |
| Pinned Report                                     |                    | Click this icon to create a user-named shortcut on the Home page to open<br>a query with the same filters and column settings applied as when you<br>pinned the report.                                             |  |  |
|                                                   |                    | When a report is active, click the Pinned report icon and name it on the dialog that appears to add it to your Pinned Reports. A blue pin $\uparrow$ indicates that the current report is pinned on your Home page. |  |  |
|                                                   |                    | Please provide a nickname for this report, or simply click 'OK'                                                                                                    |  |  |
|                                                   |                    | CDS Kinetics Screener Tool - Reference Entities                                                                                                    |  |  |
|                                                   |                    | OK Cancel                                                                                                    |  |  |
|                                                   |                    | Press the blue pin to remove a report from the list of your Pinned reports. A                                                                                                    |  |  |
|                                                   |                    | gray pin indicates that the report is not on the list of your pinned reports $\P$ .                                                                                                    |  |  |
| New Weaver Ta                                     | ab                 | Click this icon to open a new tab onto the Weaver Dashboard.                                                                                                    |  |  |
| 2 Refresh Data S                                  | et                 | Click this icon to query the database and refresh the data set.                                                                                                    |  |  |
| Export to Excel<br>Export to CSV<br>Export to PDF | Export Report Data | Click this icon and select an option to export data in the active report to an Excel, CSV, or PDF file. The report is saved to the default location specified in your browser settings.                             |  |  |
| Data Set Parameters                               | ] Data Set Para-   | Click this icon to expand and collapse the list of Dataset Parameters used to generate the report.                                                                                                    |  |  |

## CDS KINETICS HOME PAGE/DASHBOARD -REPORT SETUP

The CDS Kinetics web interface enables filtering and dynamic analysis of data in the underlying Weekly Stock & Volume reports.

After selecting desired data filters, click **Submit**. The system renders data based on your search in both flat and dynamic formats for your review and analysis.

Use the filters to select Data Set Parameters for the data you want to view, then press submit to apply the filters to the data analysis grid.

| Search CDS/CDX               |        |       |
|------------------------------|--------|-------|
| CDS(Single Name)             |        |       |
| CDX(Index)                   |        |       |
| CDT(Tranched)                |        |       |
| Week Beginning Date          |        |       |
| 11/27/2020                   |        | Ê     |
| Week Ending Date             |        |       |
| 11/27/2020                   |        | Ê     |
| Single Name Reference Entity |        |       |
|                              |        | \$    |
| Market Type                  |        |       |
|                              |        | \$    |
| Market Sector                |        |       |
|                              |        | \$    |
| D.C. Region                  |        |       |
|                              |        | \$    |
|                              | Submit | Reset |

#### **Instrument Type Filters**

You can filter underlying data to return specific instrument types.

- CDS (Single Name): Filters data by company name or government entity.
- CDX (Index): Filters a pooled set of underlying entities.
- CDT (Tranched): Filters a subset of indices according to specific tranches.

#### **Date Filters**

You can run an unfiltered search to render the entire universe of instruments in the database for the latest date. Alternatively, you can view data for a specific week or weeks, specifying the beginning and end dates in the respective field.

| Week Beginning Date |          |  |
|---------------------|----------|--|
| 11/27/2020          | <b>m</b> |  |
| Week Ending Date    |          |  |
| 11/27/2020          | Ê        |  |

- To view data for a single week, choose the same **Week Beginning Date** and **Week End Date** for a given Friday. The system renders the latest data available on the selected date.
- To view date for a range of weeks, use a combination of the **Week Beginning Date** and **Week End Date** fields (always Fridays).

#### **CDS (Single Name) Filters**

Depending on the selected instrument type, the user interface exposes additional filters. After selecting the instrument type, you can select additional filters specific to that instrument. If you do select a filter option from a specific field, the results will include all underlying data related to that data characteristic.

#### CDS (Single Name) Filters

| Filter Name                     | Description                                                                             |
|---------------------------------|-----------------------------------------------------------------------------------------|
| Single Reference<br>Entity Name | Select the underlying companies or government entities to include in the filtered data. |
| Market Type                     | Select the types of market data to include in the filtered data.                        |

| Filter Name   | Description                                                                                                    |
|---------------|----------------------------------------------------------------------------------------------------|
| Market Sector | Select the market sector data (for example, Consumer Services) to include in the filtered data.<br>Options include: |
|               | CMBS (Commercial Mortgage-Backed Securities)                                                                        |
|               | CORP (Corporates)                                                                                                   |
|               | ECMBS (European Commercial Mortgage-Backed Securities)                                                              |
|               | ELCDS (European Loan Credit Default Swaps)                                                                          |
|               | ERMBS (European Residential Mortgage-Back Securities)                                                               |
|               | LCDS (Loan on Credit Default Swap)                                                                                  |
|               | MUNI (Muni on Credit Default Swap)                                                                                  |
|               | RMBS (Residential Mortgage-Back Securities)                                                                         |
|               | SOV (Sovereign Credit Default Swap)                                                                                 |
|               | STATBODY (Government Securities)                                                                                    |
|               | STATE (Quasi-Government Controlled Securities)                                                                      |
|               | SWAPTION (Option Credit Default Swap)                                                                               |
| D.C. Region   | Select the entity's domicile region to include in the filtered data. Options include:                               |
|               | AMERICAS                                                                                                    |
|               | ASIA EX-JAPAN                                                                                                    |
|               | AUSTRALIA NZ                                                                                                    |
|               | JAPAN                                                                                                    |
|               | • AMERICAS                                                                                                    |
|               | AUSTRALIA NZ                                                                                                    |
|               | • EUROPE                                                                                                    |
|               | • JAPAN                                                                                                    |
|               |                                                                                                    |

### **CDX (Index) Filters**

Depending on the selected instrument type, the user interface exposes additional filters. After selecting the instrument type, you can select additional filters specific to that instrument. If you do select a filter option from a specific field, the results will include all underlying data related to that data characteristic.

#### **Filter Name** Notes Index Reference Name Select one or more indices to include in the filtered results. ABX.HE.A.06-1 (Untranched) ABX.HE.A.06-2 (Untranched) ABX.HE.A.07-1 (Untranched) ABX.HE.A.07-2 (Untranched) Tranched / Untranched Select whether to include either Tranched or Untranched data in the filtered results. Tranched /Untranched Untranched Tranched If you select only Tranched, the Index Reference Name field only contains tranched indices. If you select Untranched, the Index Reference Name field only contains untranched indices. On the Run / Off the Run Select to include On the Run, Off the Run, or both types in the filtered results. All Items On the Run Off the Run Index Family Name Select the family name types (for example, Fixed Income) to include in the filtered results. Agency Pool • CMBS · Emerging Market Fixed Income · High Yield ITRAXX • Muni Investment Grade MBS SWAPTION

#### CDX (Index) Filters

| Filter Name       | Notes                                                             |  |  |  |
|-------------------|-------------------------------------------------------------------|--|--|--|
| Geographic Region | Select the geographic regions to include in the filtered results. |  |  |  |
|                   | ASIA EX-JAPAN                                                     |  |  |  |
|                   | AUSTRALIA                                                         |  |  |  |
|                   | JAPAN                                                             |  |  |  |
|                   | North America                                                     |  |  |  |
|                   | us                                                                |  |  |  |
|                   | Emerging Markets                                                  |  |  |  |
|                   | ASIA EX-JAPAN                                                     |  |  |  |
|                   | • AUSTRALIA                                                       |  |  |  |
|                   | • JAPAN                                                           |  |  |  |
|                   | North America                                                     |  |  |  |
|                   | • US                                                              |  |  |  |
|                   | • EUROPE                                                          |  |  |  |
| Subproduct type   | Select the sub-product types to include in the filtered results:  |  |  |  |
|                   | • All                                                             |  |  |  |
|                   | • Index                                                           |  |  |  |
|                   | Option                                                            |  |  |  |
|                   |                                                                   |  |  |  |

#### CDX (Index) Filters (continued)

### **CDS (Tranched) Filters**

Depending on the selected instrument type, the user interface exposes additional filters. After selecting the instrument type, you can select additional filters specific to that instrument. If you do select a filter option from a specific field, the results will include all underlying data related to that data characteristic.

Selections under CDS (Tranched) are a subset of the CDS (Index) instruments including only those that are tranched.

CDS (Tranched) Filters

| Filter Name              | Notes                                                                                                    |
|--------------------------|----------------------------------------------------------------------------------------------------|
| Index Reference Name     | Select one or more tranched indices to include in the filtered results.                                                                     |
| Tranched / Untranched    | This field is pre-populated to filter for Tranched indices. Press <b>Submit</b> to see the populated of Tranched products for a given date. |
|                          | Tranched /Untranched                                                                                                    |
|                          | × Tranched                                                                                                    |
|                          |                                                                                                    |
| On the Run / Off the Run | Select to include On the Run, Off the Run, or both types in the filtered results.                                                           |
|                          | All Items                                                                                                    |
|                          | Off the Run                                                                                                    |
| Index Family Name        |                                                                                                    |
|                          | Select the family name types (for example, Fixed Income) to                                                                                 |
|                          | include in the filtered results.                                                                                                    |
|                          | Agency Pool                                                                                                    |
|                          | CMBS                                                                                                    |
|                          | Emerging Market                                                                                                    |
|                          | High Yield                                                                                                    |
|                          | ITRAXX                                                                                                    |
|                          |                                                                                                    |

| Filter Name       | Notes                                                             |
|-------------------|-------------------------------------------------------------------|
| Geographic Region | Select the geographic regions to include in the filtered results. |
|                   | Emerging Markets                                                  |
|                   | ASIA EX-JAPAN                                                     |
|                   | • AUSTRALIA                                                       |
|                   | • JAPAN                                                           |
|                   | North America                                                     |
|                   | • US                                                              |
|                   | • EUROPEA                                                         |
| Subproduct type   | Select the sub-product types to include in the filtered results:  |
|                   | • All                                                             |
|                   | • Index                                                           |
|                   | Option                                                            |

#### CDS (Tranched) Filters (continued)

### **Report Navigation / Header Options**

All report headers contain navigation icons.

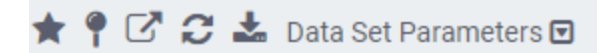

| lcon                                | Description                                                                                                    |
|-------------------------------------|----------------------------------------------------------------------------------------------------|
| ★ Favorite Report                   | Click this icon to create a shortcut on the Dashboard using the default report name and any default parameters. When you click the shortcut from the home page, the unfiltered report query opens. |
|                                     | When a report is active, click the <b>Favorite Report</b> icon to add it to your Favorites. A blue star 🖈 indicates that the report is a Favorite on our home page.                                |
|                                     | Press the blue star to remove a report from your Favorites. A gray star indicates that the report is not one of your Favorites 🛣.                                                                  |
| Pinned Report                       | Click this icon to create a user-named shortcut on the Dashboard to open<br>a query with the same filters and column settings applied as when you<br>pinned the report.                            |
|                                     | When a report is active, click the Pinned report icon and name it on the                                                                                                    |
|                                     | dialog that appears to add it to your Pinned Reports. A blue pin $\P$                                                                                                    |
|                                     | indicates that the current report is pinned on your Home page.                                                                                                    |
|                                     | Please provide a nickname for this report, or simply click 'OK'                                                                                                    |
|                                     | CDS Kinetics Screener Tool - Reference Entities                                                                                                    |
|                                     | OK Cancel                                                                                                    |
|                                     | <b>Note</b> : The user-defined pin name only relates to the shortcut you create. It does not change the default report name.                                                                       |
|                                     | Press the blue pin to remove a report from the list of your Pinned reports. A                                                                                                    |
|                                     | gray pin indicates that the report is not on the list of your pinned reports $\P$ .                                                                                                    |
| New Weaver Tab                      | Click this icon to open a new tab onto the Weaver Dashboard.                                                                                                    |
| C Refresh Data Set                  | Click this icon to query the database and refresh the data set.                                                                                                    |
| Export Report Data                  | Click this icon and select an option to export data in the active report to an Excel, CSV, or PDF file. The report is saved to the default location specified                                      |
| Export to Excel                     | in your browser settings.                                                                                                    |
| Export to PDF                       |                                                                                                    |
| Data Set Parameters  Data Set Para- | Click this icon to expand and collapse the list of Dataset Parameters used to generate the report.                                                                                                 |

≪ < 1 2 3 4 5 ... 9 > ≫

## **CDS KINETICS DATA ANALYSIS**

After the system returns underlying data according to the filters you set, you can view and examine the data on the results page.

Use the navigation controls at the bottom of the grid to view additional records.

Use the search field to filter the visible results based on your input.

| Summary Wew Detailed View |                                     |                   |             |                                 |                               |           |                                     |                           |  |  |
|---------------------------|-------------------------------------|-------------------|-------------|---------------------------------|-------------------------------|-----------|-------------------------------------|---------------------------|--|--|
| i≣ Customize              | Columns 🔲 🖺                         |                   |             |                                 |                               |           |                                     | consumer                  |  |  |
| Week Ending               | Reference Entity                    | Market Sector     | Market Type | Gross Notional Outstanding (\$) | Net Notional Outstanding (\$) | Contracts | Weekly Activity Gross Notional (\$) | Weekly Activity Contracts |  |  |
| 11/27/2020                | ACCOR                               | CONSUMER SERVICES | CORP        | 4,634,202,917                   | 474,719,255                   | 609       | 32,655,497                          | 9                         |  |  |
| 11/27/2020                | AEON CO., LTD.                      | CONSUMER SERVICES | CORP        | 1,508,720,357                   | 225,188,668                   | 280       | 4,805,050                           | 1                         |  |  |
| 11/27/2020                | AKTIEBOLAGET ELECTROLUX             | CONSUMER GOODS    | CORP        | 2,863,636,455                   | 200,448,558                   | 332       | 5,741,626                           | 1                         |  |  |
| 11/27/2020                | ALIBABA GROUP HOLDING LIMITED       | CONSUMER SERVICES | CORP        | 1,366,636,000                   | 264,950,000                   | 335       |                                     |                           |  |  |
| 11/27/2020                | ALTICE FRANCE                       | CONSUMER SERVICES | CORP        | 6,667,307,899                   | 1,013,940,905                 | 1,400     | 22,727,270                          | 6                         |  |  |
| 11/27/2020                | ALTRIA GROUP, INC.                  | CONSUMER GOODS    | CORP        | 3,001,673,838                   | 632,276,110                   | 424       | 35,500,000                          | 11                        |  |  |
| 11/27/2020                | AMERICAN AXLE & MANUFACTURING, INC. | CONSUMER GOODS    | CORP        | 2,608,956,214                   | 634,850,490                   | 600       | 10,800,000                          | 6                         |  |  |
| 11/27/2020                | ANHEUSER-BUSCH INBEV                | CONSUMER GOODS    | CORP        | 15,750,391,271                  | 2,448,996,632                 | 1,479     | 351,734,431                         | 36                        |  |  |
| 11/27/2020                | ARAMARK SERVICES, INC.              | CONSUMER SERVICES | CORP        | 985,567,446                     | 252,050,800                   | 295       |                                     |                           |  |  |
| 11/07/0000                | ADRUED DANIEL & MIDLAND COMDANY     | 0000010050 00000  | 0088        | 47 010 411                      | 47 500 000                    | 44        |                                     |                           |  |  |

#### **Summary View**

The Summary View presents all underlying filtered data, including the data set parameters you specified, in a flat format that displays all applicable data fields.

| Summary View D | letailed View                        |                   |             |                                 |                               |           |                                     |                           |
|----------------|--------------------------------------|-------------------|-------------|---------------------------------|-------------------------------|-----------|-------------------------------------|---------------------------|
| I Customize    | Columns 🔟 🖺                          |                   |             |                                 |                               |           |                                     |                           |
| Week Ending    | Reference Entity                     | Market Sector     | Market Type | Gross Notional Outstanding (\$) | Net Notional Outstanding (\$) | Contracts | Weekly Activity Gross Notional (\$) | Weekly Activity Contracts |
| 11/27/2020     | A.P. MOLLER - MAERSK A/S             | INDUSTRIALS       | CORP        | 151,794,252                     | 71,770,332                    | 49        |                                     |                           |
| 11/27/2020     | ABBOTT LABORATORIES                  | HEALTHCARE        | CORP        | 181,433,524                     | 84,133,524                    | 25        |                                     |                           |
| 11/27/2020     | ABERTIS INFRAESTRUCTURAS, S.A.       | INDUSTRIALS       | CORP        | 41,312,100                      | 22,053,826                    | 10        |                                     |                           |
| 11/27/2020     | ABU DHABI                            | GOVERNMENT        | STATE       | 4,581,237,098                   | 768,033,586                   | 427       | 122,900,000                         | 19                        |
| 11/27/2020     | ABU DHABI NATIONAL ENERGY COMPANY    | UTILITIES         | CORP        | 138,750,000                     | 68,000,000                    | 13        |                                     |                           |
| 11/27/2020     | ACCOR                                | CONSUMER SERVICES | CORP        | 4,634,202,017                   | 474,719,255                   | 009       | 32,655,497                          | 0                         |
| 11/27/2020     | ACOM CO., LTD.                       | FINANCIALS        | CORP        | 525,299,430                     | 103,205,498                   | 140       |                                     |                           |
| 11/27/2020     | ADECCO GROUP AG                      | INDUSTRIALS       | CORP        | 1,568,893,233                   | 93,136,955                    | 259       | 12,948,563                          | 3                         |
| 11/27/2020     | ADLER REAL ESTATE AKTIENGESELLSCHAFT | FINANCIALS        | CORP        | 716.129.138                     | 190,568,173                   | 244       | 8.373.205                           | 2                         |
| 11/27/2020     | ADVANCED MICRO DEVICES, INC.         | TECHNOLOGY        | CORP        | 1,951,449,162                   | 447,632,181                   | 542       |                                     |                           |
| 11/27/2020     | AEGON N.V.                           | FINANCIALS        | CORP        | 11,161,476,726                  | 817,868,913                   | 1,430     | 34,928,225                          | 8                         |
| 11/27/2020     | AEON CO., LTD.                       | CONSUMER SERVICES | CORP        | 1,508,720,357                   | 225,188,668                   | 280       | 4.805.050                           | 1                         |
| 11/27/2020     | AETNA INC.                           | HEALTHCARE        | CORP        | 1,040,292,452                   | 148,009,441                   | 183       |                                     |                           |

#### **Detailed View**

The detailed view displays the data, also in a grid format, but with additional analysis.

| Week Ending | Reference Entity                        | Market Sector     | Market Type | Gross Notional Outstanding (\$) | 6 Months Change Gross Nobonal (%) | Yearly Change Gross Notional (%) | Net Nobonal Outstanding (\$) | 6 Months Change Net Notional (%) | Yearly Change Net Notional (%) | Contracts | 8.1 |
|-------------|-----------------------------------------|-------------------|-------------|---------------------------------|-----------------------------------|----------------------------------|------------------------------|----------------------------------|--------------------------------|-----------|-----|
| 11/27/2020  | A.P. MOLLER - MAERSK<br>A/S             | INDUSTRIALS       | CORP        | 151,794,252                     | +7.50%                            | +6.63%                           | 71,770,332                   | +7.75%                           | +0.58%                         | 49        |     |
| 11/27/2020  | ABBOTT<br>LABORATORIES                  | HEALTHCARE        | CORP        | 181,433,524                     | (23.36%)                          | (25.01%)                         | 84,133,524                   | (12.75%)                         | (17.05%)                       | 25        |     |
| 11/27/2020  | ABERTIS<br>INFRAESTRUCTURAS,<br>S.A.    | INDUSTRIALS       | CORP        | 41,312,100                      | +2.24%                            | (43.44%)                         | 22,053,828                   | (2.12%)                          | (5.57%)                        | 10        |     |
| 11/27/2020  | ABU DHABI                               | GOVERNMENT        | STATE       | 4,581,237,998                   | +10.50%                           | +18.40%                          | 768,033,566                  | +4.08%                           | +33.99%                        | 427       |     |
| 11/27/2020  | ABU DHABI NATIONAL<br>ENERGY COMPANY    | UTILITIES         | CORP        | 138,750,000                     | 0.00%                             | (22.25%)                         | 68,000,000                   | 0.00%                            | (23.58%)                       | 13        |     |
| 11/27/2020  | ACCOR                                   | CONSUMER SERVICES | CORP        | 4,634,202,917                   | +28.09%                           | +40.87%                          | 474.719.255                  | +61.78%                          | +61.01%                        | 609       |     |
| 11/27/2020  | ACOM CO., LTD.                          | FINANCIALS        | CORP        | 525,299,430                     | +2.93%                            | +3.59%                           | 103,205,496                  | (16.28%)                         | (12.84%)                       | 146       |     |
| 11/27/2020  | ADECCO GROUP AG                         | INDUSTRIALS       | CORP        | 1,568,893,233                   | +18.68%                           | +22.18%                          | 93,136,955                   | +10.59%                          | +22.18%                        | 259       |     |
| 11/27/2020  | ADLER REAL ESTATE<br>AKTIENGESELLSCHAFT | FINANCIALS        | CORP        | 716,129,138                     | +19.35%                           | +66.26%                          | 190,568,173                  | +15.59%                          | +9.28%                         | 244       |     |
| 11/27/2020  | ADVANCED MICRO<br>DEVICES, INC.         | TECHNOLOGY        | CORP        | 1,051,440,162                   | (17.42%)                          | (5.17%)                          | 447,632,181                  | (14.81%)                         | (10.85%)                       | 542       |     |
| 11/27/2020  | AEGON N.V.                              | FINANCIALS        | CORP        | 11,101,470,720                  | +10.17%                           | +14.38%                          | 817,868,913                  | +24.22%                          | +15.58%                        | 1,430     |     |
| 11/27/2020  | AFONICO LTD                             | CONCLINED SEDURCS | 0000        | 1 502 720 257                   | (0.6404)                          | (11.0534)                        | 225 100 650                  | (7.00%)                          | (10.27%)                       | 220       |     |

You can customize the columns to show only the data fields you want to view. You can change what data is displayed by:

• specifying only specific data fields.

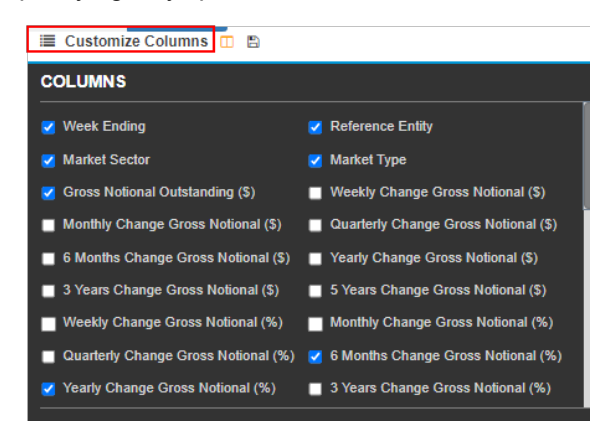

• using the predictive search functionality to further limit the results; for example, if you type **basic** in the search field, the visible data automatically filters to include only data in the BASIC MATERIALS sector.

| Summary View Detailed View |                                  |                    |             |                                 |                                    |                                  |                               |                                  |                                |           |                              |
|----------------------------|----------------------------------|--------------------|-------------|---------------------------------|------------------------------------|----------------------------------|-------------------------------|----------------------------------|--------------------------------|-----------|------------------------------|
| i≣ Customia                | e Columns 🖽 🖺                    |                    |             |                                 |                                    |                                  |                               |                                  |                                |           | basio 🔽                      |
| Week Ending                | Reference Entity                 | Market Sector      | Market Type | Gross Notional Outstanding (\$) | 6 Months Change Gross Notional (%) | Yearly Change Gross Notional (%) | Net Notional Outstanding (\$) | 6 Months Change Net Notional (%) | Yearly Change Net Notional (%) | Contracts | 6 Months Change Contracts (1 |
| 11/27/2020                 | AIR PRODUCTS AND CHEMICALS, INC. | BASIC<br>MATERIALS | CORP        | 53,707,955                      | (4.51%)                            | (7.41%)                          | 43,307,955                    | (0.80%)                          | (0.88%)                        | 14        | d                            |
| 11/27/2020                 | AK STEEL<br>CORPORATION          | BASIC<br>MATERIALS | CORP        | 911,970,500                     | (22.20%)                           | (63.12%)                         | 209,180,000                   | (25.63%)                         | (71.82%)                       | 459       | e.                           |
| 11/27/2020                 | AKZO NOBEL N.V.                  | BASIC<br>MATERIALS | CORP        | 5,501,535,684                   | +12.43%                            | +12.27%                          | 541.077.731                   | (7.47%)                          | (11.25%)                       | 703       |                              |
| 11/27/2020                 | ANGLO AMERICAN PLC               | BASIC<br>MATERIALS | CORP        | 13,256,707,803                  | +1.63%                             | (2.71%)                          | 943,014,055                   | +7.96%                           | +0.20%                         | 1,618     |                              |
| 11/27/2020                 | ANGLOGOLD ASHANTI<br>LIMITED     | BASIC<br>MATERIALS | CORP        | 131,082,344                     | (10.68%)                           | (17.29%)                         | 74,792,344                    | (7.00%)                          | (7.90%)                        | 10        | e                            |
| 11/27/2020                 | ARCELORMITTAL                    | BASIC<br>MATERIALS | CORP        | 13,215,130,249                  | (2.22%)                            | (9.40%)                          | 1,140,275,844                 | (1.48%)                          | (31.10%)                       | 1,629     |                              |
| 11/27/2020                 | ASHLAND LLC                      | BASIC<br>MATERIALS | CORP        | 749,244,133                     | +9.40%                             | +45.43%                          | 204,461,000                   | +4.78%                           | +31.54%                        | 495       | •                            |
| 11/27/2020                 | AVIENT CORPORATION               | BASIC<br>MATERIALS | CORP        | 1,024,558,200                   |                                    |                                  | 268,202,000                   |                                  |                                | 582       |                              |
| 11/27/2020                 | BARRICK GOLD                     | BASIC              | CORP        | 3,944,604,821                   | (0.85%)                            | (2.45%)                          | 059,889,824                   | +10.22%                          | +13.40%                        | 691       |                              |

You can save custom column settings as a favorite to view the same data columns for the specific in future sessions.

| Summary View | Detailed View | _   |                                                                                       |
|--------------|---------------|-----|---------------------------------------------------------------------------------------|
| Customiz     | e Columns 🖽   | ۵   |                                                                                       |
| Week Ending  | Reference En  | ity | Click to save currently shown columns as your custom column preference for this table |

In addition to a view of the data grid, hyperlinks on for each Reference Entity or Index open a chart for that particular entity or index. Along with a high-level summary of performance, a dynamic visual chart enables examination of the specific data characteristics on specific weeks over a user-select period (6 months, 1 year, 5 years).

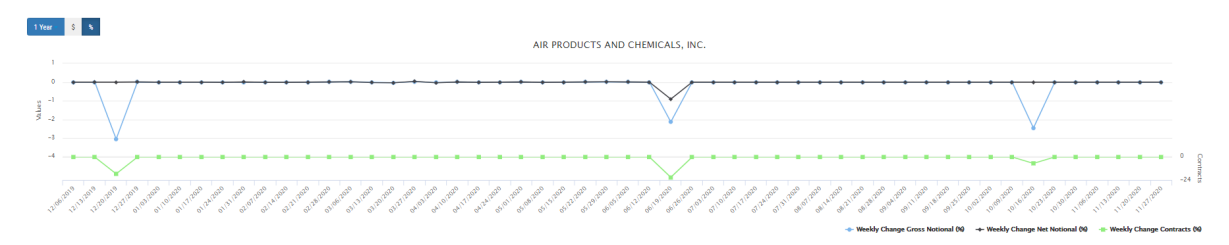

Sample Percentage View

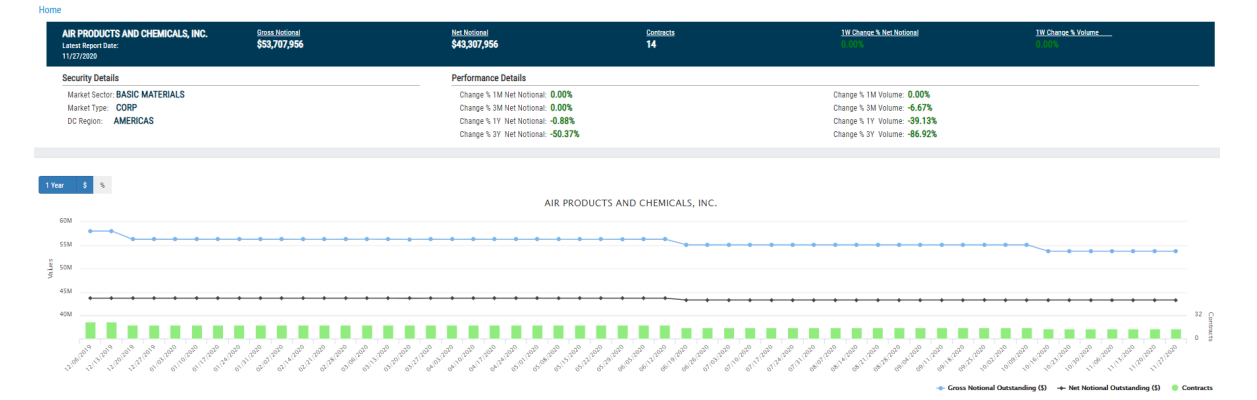

#### Amount View

- Weekly Gross National (%) or Gross Notional Outstanding (\$)
- Weekly Change Net Notional (%) or Net Notional Outstanding
- Weekly Change in Contracts (%) or Number of Contract

For each category, you can view a visual timeline over the selected horizon or hover over a specific data point to see the exact values on that date.

#### **Report Navigation / Header Options**

All report headers contain navigation icons.

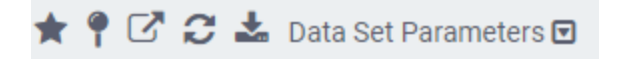

| lcon                               | Description                                                                                                    |  |  |  |  |  |  |
|------------------------------------|----------------------------------------------------------------------------------------------------|--|--|--|--|--|--|
| ★ Favorite Report                  | Click this icon to create a shortcut on the Dashboard using the default report name and any default parameters. When you click the shortcut from the home page, the unfiltered report query opens.                                                                                                   |  |  |  |  |  |  |
|                                    | When a report is active, click the <b>Favorite Report</b> icon to add it to your Favorites. A blue star indicates that the report is a Favorite on our home page.<br>Press the blue star to remove a report from your Favorites. A gray star indicates that the report is not one of your Favorites. |  |  |  |  |  |  |
|                                    |                                                                                                    |  |  |  |  |  |  |
| Pinned Report                      | Click this icon to create a user-named shortcut on the Dashboard to open<br>a query with the same filters and column settings applied as when you<br>pinned the report.                                                                                                    |  |  |  |  |  |  |
|                                    | When a report is active, click the Pinned report icon and name it on the                                                                                                    |  |  |  |  |  |  |
|                                    | dialog that appears to add it to your Pinned Reports. A blue pin $\P$                                                                                                    |  |  |  |  |  |  |
|                                    | indicates that the current report is pinned on your Home page.                                                                                                    |  |  |  |  |  |  |
|                                    | Please provide a nickname for this report, or simply click 'OK'<br>CDS Kinetics Screener Tool - Reference Entities                                                                                                    |  |  |  |  |  |  |
|                                    |                                                                                                    |  |  |  |  |  |  |
|                                    | OK Cancel                                                                                                    |  |  |  |  |  |  |
|                                    | <b>Note</b> : The user-defined pin name only relates to the shortcut you create. It does not change the default report name.                                                                                                    |  |  |  |  |  |  |
|                                    | Press the blue pin to remove a report from the list of your Pinned reports. A                                                                                                    |  |  |  |  |  |  |
|                                    | gray pin indicates that the report is not on the list of your pinned reports $\ref{eq:result}$ .                                                                                                    |  |  |  |  |  |  |
| New Weaver Tab                     | Click this icon to open a new tab onto the Weaver Dashboard.                                                                                                    |  |  |  |  |  |  |
| C Refresh Data Set                 | Click this icon to query the database and refresh the data set.                                                                                                    |  |  |  |  |  |  |
| Legent Report Data                 | Click this icon and select an option to export data in the active report to an<br>Excel CSV or PDE file. The report is saved to the default location specified.                                                                                                    |  |  |  |  |  |  |
| Export to Excel                    | in your browser settings.                                                                                                    |  |  |  |  |  |  |
| Export to CSV                      |                                                                                                    |  |  |  |  |  |  |
| Export to PDF                      |                                                                                                    |  |  |  |  |  |  |
| Data Set Parameters Data Set Para- | Click this icon to expand and collapse the list of Dataset Parameters used to generate the report.                                                                                                    |  |  |  |  |  |  |

© 2023.All rights reserved. DTCC, DTCC (Stylized) and Financial Markets. Forward. are registered and unregistered trademarks of The Depository Trust & Clearing Corporation DTCC. The services described herein are provided under the "DTCC" brand name by certain affiliates of The Depository Trust & Clearing Corporation ("DTCC"). DTCC itself does not provide such services. Each of these affiliates is a separate legal entity, subject to the laws and regulations of the particular country or countries in which such entity operates. Please see www.dtcc.com for more information on DTCC, its affiliates and the services they offer.

Doc Date: October 17, 2023 Publication Code: DAT312 Service: CDS Kinetics Title: GUI Guide

## **For More Information**

Email DTCC Learning at: DTCCLearning@dtcc.com or visit us on the web at: www.dtcclearning.com

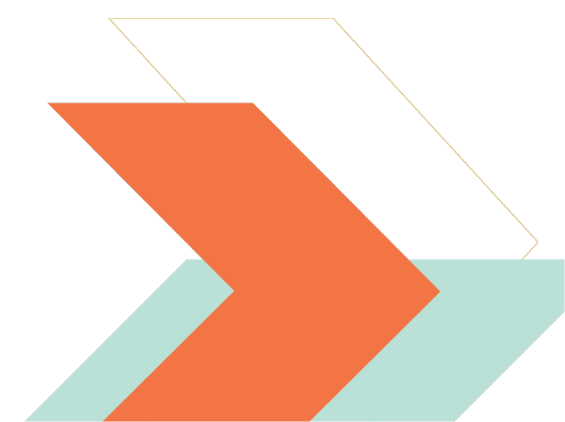